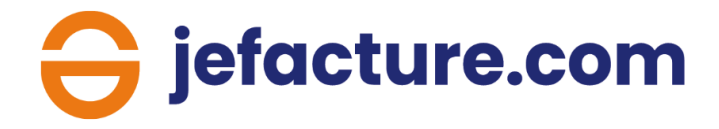

# Guide de démarrage pour les entreprises

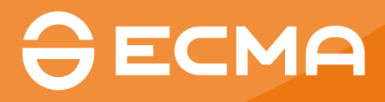

# Introduction

jefacture.com est une plateforme de facturation électronique qui vous permet de gérer simplement vos flux de facturation (achats et ventes).

Sur le menu de gauche, vous retrouverez un certain nombre d'onglets vous permettant de naviguer parmi les différentes fonctionnalités de la plateformes. Les principaux onglets sont les suivants :

- Tableau de bord
- Factures d'achat
- Factures de vente
- Clients & fournisseurs
- Archives
- Applications complémentaires
- Paramètres

En bas à droite de chaque fenêtre vous retrouverez un bouton orange « Assistance ». En cliquant sur celui-ci, vous pourrez faire des recherches via des mots clés et naviguer dans l'assistance en ligne.

N.B : Toutes vos factures traitées depuis jefacture.com sont automatiquement partagées avec votre cabinet comptable (uniquement si votre compte et celui de votre cabinet sont liés).

### Rappel des coordonnées de l'assistance

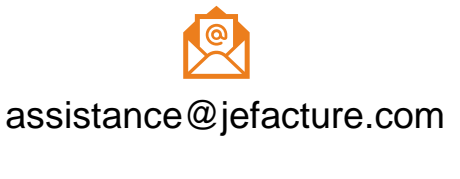

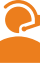

08 11 46 55 96

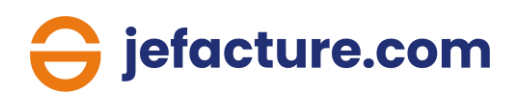

# 1. La création de votre compte

#### Sur invitation de votre cabinet d'expertise comptable

Vous recevez une invitation à rejoindre jefacture.com par email. Cette invitation vous sera envoyée de la part de votre cabinet d'expertise comptable via un email ayant pour expéditeur jefacture.com.

Suivez les étapes mentionnées dans cet e-mail pour créer votre compte.

Vous pourrez ensuite paramétrer votre dossier.

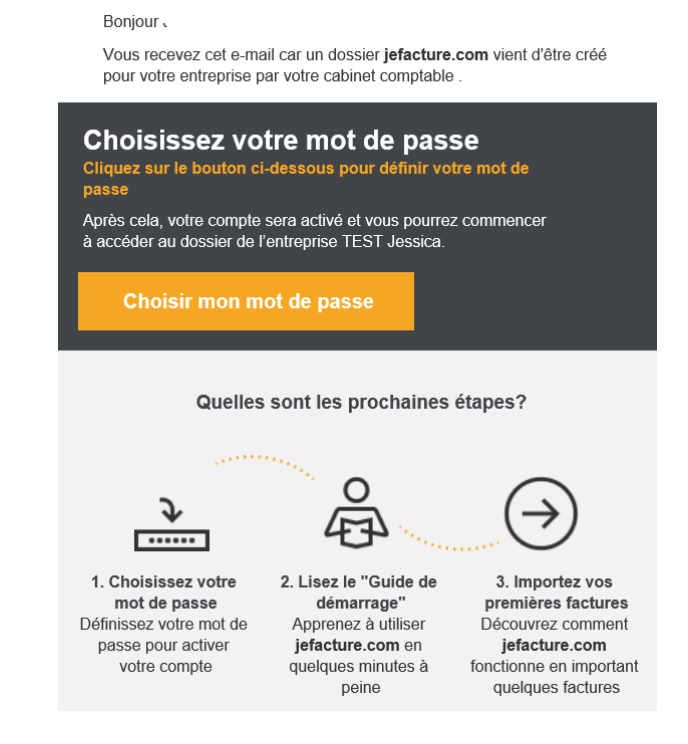

#### En autonomie

Rendez-vous sur le site ecma-solutions.com, dans l'onglet « je suis une entreprises » en haut à gauche, puis sélectionnez « jefacture.com » et enfin « souscrire à la solution » et suivez le parcours d'inscription.

|                          | Ressources | Actualités                             | Qui sommes-nous ?                                             | Se connecter             |
|--------------------------|------------|----------------------------------------|---------------------------------------------------------------|--------------------------|
| ECMA > Connexion         |            |                                        |                                                               |                          |
| Sélectionnez votre offre |            | La pla<br>factur<br>pour le<br>leurs e | teforme de<br>ation électro<br>es entreprises<br>experts-comp | nique<br>s et<br>otables |
| 😝 jedeclare.com          |            |                                        |                                                               |                          |
| 😝 jefacture.com 🛛 📀      |            | Connecte                               | Z-VOUS<br>Se connecter                                        |                          |
|                          |            |                                        | Contacter un conseiller                                       |                          |
|                          |            | En savoir<br>Découvrir                 | plus<br>→ Souscrire à la sol                                  | ution                    |
| iefac                    | ture       | .con                                   | า                                                             |                          |

# 2. Les factures d'achat

Pour recevoir toutes vos factures dans votre dossier jefacture.com, plusieurs options peuvent être utilisées et combinées à votre convenance.

N.B : à partir de l'entrée en vigueur de l'obligation, les factures de certains de vos fournisseurs arriveront directement dans votre dossier « factures d'achat » sans action manuelle à réaliser au préalable de votre part.

#### Intégrer manuellement par glisser - déposer

Sélectionnez l'onglet « Factures d'achat » puis faites glisser votre facture dans le dossier.

#### Scanner vos factures avec l'application mobile

Une application mobile est téléchargeable gratuitement depuis Apple Store et Google Play.

Une fois téléchargée, ouvrez l'application mobile jefacture.com, identifiez vous et cliquez sur le bouton « + » puis attendez que l'application capture automatiquement votre facture (un cadre vert apparait lorsque le document est détecté). Choisissez de quel type de document il s'agit et il sera ensuite intégré à votre dossier.

#### Recevoir vos factures sur l'adresse e-mail de votre dossier

Chaque dossier jefacture.com est créé avec une adresse e-mail dédiée pour la réception de vos factures d'achat (en format PDF, Factur-X, image). Par défaut, cette adresse est composée de votre SIREN, par exemple : SIREN123456789@mg.jefacture.com.

Vous pouvez la modifier depuis l'onglet « Paramètres », « Factures d'achat », « Import des factures d'achat », « Via e-mail ». <u>N.B :</u> la partie avant le @ est personnalisable.

Besoin d'aide ? Consultez l'article dédié sur l'assistance en ligne.

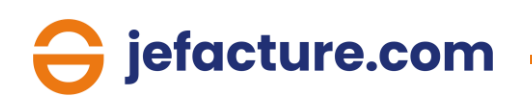

#### Recevoir des factures d'un autre utilisateur de jefacture.com

Si votre fournisseur est utilisateur de jefacture.com, la facture en question arrivera automatiquement dans votre onglet « Facture d'achat ».

La plateforme identifie automatiquement vos fournisseurs utilisateurs de jefacture.com grâce au symbole ci-dessous.

| ≎ N° FOURNISSEUR = | ♦ NOM DE L'ENTREP =   | SIREN =   | ≎ IBAN Ξ | ≎ E-MAIL Ξ | ≎ SUR JEFACTURE.C = |
|--------------------|-----------------------|-----------|----------|------------|---------------------|
| FOUR-008           | EXPERT COMPTABLE MEDI | SIREN-403 |          |            | Ø                   |

N.B : Toutes les factures importées dans votre dossier passent par notre service de reconnaissance de données (OCR). Toutes les factures sont transformées au format Factur-X.

### ➔ Pour aller plus loin

#### La réception via les connecteurs aux sites fournisseurs

Paramétrez la réception automatique de vos factures d'achat depuis les espaces clients de certains de vos grands fournisseurs.

Pour cela, rendez-vous dans les paramètres, puis cliquez sur « factures d'achat », sur « via les connecteurs aux sites fournisseurs » et enfin sur « connexion ».

Une nouvelle fenêtre s'ouvre. Recherchez votre fournisseur depuis la barre de recherche, cliquez sur son logo puis entrez votre identifiant et mot de passe lié à votre compte chez ce fournisseur.

Automatiquement, vos factures qui arrivaient sur cet espace client seront redirigées vers l'onglet « Factures d'achat » de votre compte jefacture.com.

Besoin d'aide ? Consultez l'article dédié sur l'assistance en ligne.

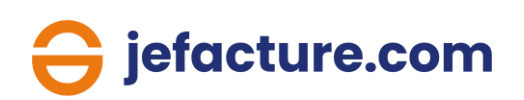

#### L'acceptation automatique

Vous avez la possibilité de réaliser un paramétrage pour que les factures en provenance de certains fournisseurs soient acceptées automatiquement.

Pour cela, rendez-vous dans l'onglet « Clients & fournisseurs » puis sélectionnez l'onglet « Fournisseurs » et enfin ouvrez la page du fournisseur concerné.

| 😝 jefacture.com                        |                        |                        |                 | 88 Pa                      | nrainez vos clients et fourni | sseurs   🖓 🔵 ~           |
|----------------------------------------|------------------------|------------------------|-----------------|----------------------------|-------------------------------|--------------------------|
| DEMONSTRATION +>                       | Clients & Fournisseurs | ;                      |                 |                            |                               |                          |
| Tableau de bord                        | Clients Fournisseurs   |                        |                 |                            |                               | Liste noire Fournisseurs |
| 윤 Factures d'achat 26                  |                        |                        |                 | + Ajouter 🗊 Télécharger    | اه modèle d'import            | 년 Importer ① Exporter    |
| Factures de vente 20                   | O. Chamber             |                        |                 |                            |                               |                          |
| Comptes bancaires                      | Chercher               |                        |                 |                            |                               |                          |
| 🖹 Tâches                               |                        |                        |                 |                            |                               | Colonnes                 |
|                                        | □ 0 N° FOURNISSEUR 〒   | ↓ NOM DE L'ENTREP 〒    | SIREN =         | ≎ IBAN <del>T</del>        | ≎ E-MAIL Ŧ                    | ≎ SUR JEFACTURE.C \Xi    |
| <b>82</b> Applications complémentaires | FOUR-004               | Au bon moulin          | SIREN-999999998 | FR201242124212421242124212 |                               |                          |
| 금 Archives                             | FOUR-011               | BIOBURO                | SIREN-503776874 |                            |                               |                          |
| 🖶 Abonnements                          | FOUR-014               | CYCAD                  | SIREN-423761212 |                            |                               |                          |
| .↓. Flux de documents                  | FOUR-010               | DOMVISION              |                 |                            |                               |                          |
| a Paramètres                           | FOUR-008               | EXPERT COMPTABLE MEDIA | SIREN-403156540 |                            |                               | Ø                        |
|                                        | FOUR-001               | Fournisseur 1          | SIREN-123456781 | FR75145080004013288762     | fournisseur1.jefacture.com    | ⑦ Assistance             |

Descendez en bas de sa fiche fournisseur jusqu'à la partie « Approbation et valeurs par défaut », puis cochez « Fournisseur de confiance ».

Ensuite, rendez-vous dans l'onglet « Paramètres », « Factures d'achat » puis cliquez sur « Approuver la réception » et sélectionnez « Excepté fournisseurs de confiance ».

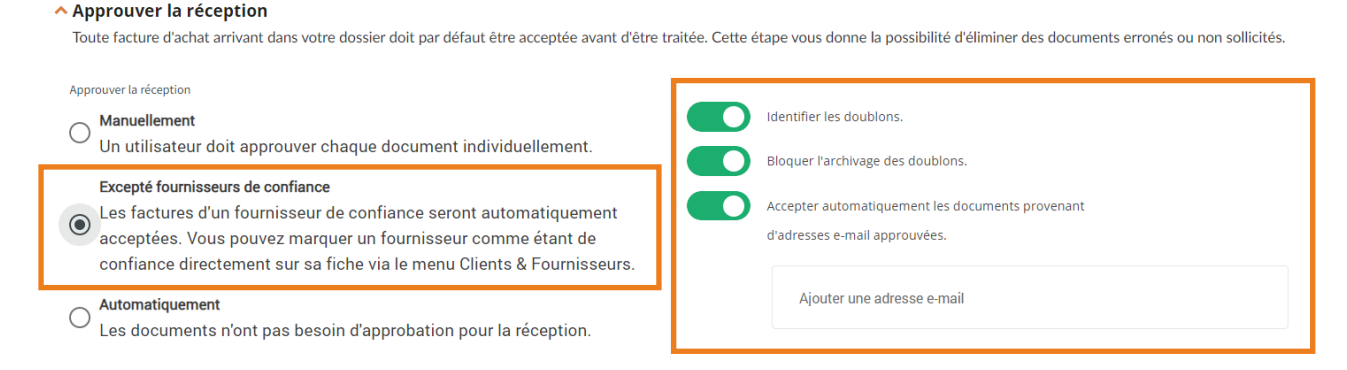

Pour aller plus loin dans le paramétrage, activez les options que vous souhaitez à droite à l'aide des coches vertes.

jefacture.com

# 2. Les factures de vente

### Créer vos factures

Un module de facturation est intégré à jefacture.com. Il vous permet de créer vos factures et avoirs.

Pour cela, rendez-vous dans l'onglet « Factures de vente » puis cliquez sur « Créer une facture de vente ».

| Ə jefacture.com              |                      |                        |                         |                  | <b>1</b> 81                    | Parrainez vos clients et fournisseurs | ¢® (               |
|------------------------------|----------------------|------------------------|-------------------------|------------------|--------------------------------|---------------------------------------|--------------------|
| DEMONSTRATION                | Factures de ven      | te 🕁                   |                         |                  |                                |                                       |                    |
| Tableau de bord              | € 9,749.24           | € 9,7                  | 49.24                   | €                | 0.00                           | € 0.00                                |                    |
| Factures d'achat 26          | Encours total        | Echu                   |                         | E                | xigible dans moins de 30 jours | Exigible dans plus de 30 jours        |                    |
| Factures de vente (20)       | Brouillon 15 En att  | ente de paiement 5     | onsulter les archives   |                  |                                |                                       |                    |
| Comptes bancaires            |                      |                        |                         |                  | £                              | ) Ajouter un document ා Créer un      | e facture de ven   |
| ) Tâches                     | Q. Chercher          |                        |                         |                  |                                |                                       |                    |
| 8 Clients & Fournisseurs     | - encrener           |                        |                         |                  |                                |                                       |                    |
| Applications complémentaires |                      |                        |                         |                  |                                | = = =                                 | Colonne            |
| Archives                     | □ ≎ DAT <del>.</del> | CLIE                   | <b>च</b> ≎ ENV <b>च</b> | ≎ CRÉÉ Ŧ         | 0 DAT 〒 0 № F.                 | 〒                                     | ≎ sta <del>.</del> |
| 5 Abonnements                | 26/07/2023           | Ma jolie bouti CLI-004 |                         | 26/07/2023 15:41 | 25/08/2023                     | EUR 79.00                             | A envo             |
| Flux de documents            | 20/07/2023           | BIOBURO SARL CLI-014   | Impression et en        | 20/07/2023 10:54 | 19/08/2023                     | EUR 458.00                            | A envo             |
| Paramètres                   | 13/07/2023           | BRION TP CLI-009       | E-mail                  | 13/07/2023 15:08 | 12/08/2023                     | EUR 391.96                            | A envo             |
|                              | 06/07/2023           | BRION TP CLI-009       | E-mail                  | 06/07/2023 15:08 | 05/08/2023                     | EUR 584.07                            | ⑦ Assist           |

La fenêtre de création s'ouvre et vous pouvez démarrer la création de votre facture.

Besoin d'aide ? Consultez l'article dédié sur l'assistance en ligne.

Vous pouvez également créer un catalogue de produits ou de services.

Pour cela, rendez-vous dans « Paramètres », « Factures de vente » puis sélectionnez l'onglet « Catalogue de produits » en haut.

| Ə jefacture.com   |                                         | 88 Parrainez vos clients et fournisseurs | I | Ļ <sup>113</sup> — ~ |
|-------------------|-----------------------------------------|------------------------------------------|---|----------------------|
| DEMONSTRATION     | ← Factures de vente                     |                                          |   |                      |
| â Tableau de bord | Factures de vente Catalogue de produits |                                          |   |                      |

jefacture.com

Besoin d'aide ? Consultez l'article dédié sur l'assistance en ligne.

### Intégrer manuellement par glisser - déposer

Sélectionnez l'onglet « Factures de vente » puis faites glisser votre facture dans le dossier.

### Recevoir vos factures sur l'adresse e-mail de votre dossier

Chaque dossier jefacture.com est créé avec une adresse e-mail dédiée pour la réception de vos factures de vente (en format PDF, Factur-X, image).

Par défaut, cette adresse est composée par votre SIREN, par exemple : SIREN123456789@out.mg.jefacture.com.

Vous pouvez la retrouver depuis l'onglet « Paramètres », « Factures de vente », « Adresses e-mail ».

Besoin d'aide ? Consultez l'article dédié sur l'assistance en ligne.

### Récupérer vos factures de vente par API

Chaque dossier jefacture.com est créé avec une clé API dédiée pour la réception de vos factures de vente.

Vous pouvez la retrouver depuis l'onglet « Paramètres », « Factures de vente », « Connecter votre logiciel de facturation».

N.B : Toutes les factures importées dans votre dossier passent par notre service de reconnaissance de données (OCR). Toutes les factures sont transformées au format Factur-X.

### **Envoyer vos factures**

Dans l'attente de l'entrée en vigueur de l'obligation, vos factures de vente peuvent être envoyées par différents biais :

- par e-mail
- vers Chorus Pro si votre client est une entité publique
- vers un autre dossier jefacture.com si votre client utilise la plateforme

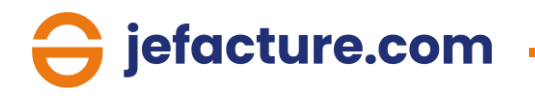

## **3. L'archivage de vos factures**

Vos factures d'achat sont automatiquement archivées dès qu'elles sont acceptées. L'archivage de vos factures de vente se fait une fois qu'elles sont envoyées.

Pour accéder à vos archives, cliquez simplement sur l'onglet « Archives » dans le menu de gauche.

| Ə jefacture.com                |    |           |                  |                           |              |              | 8 Parrainez vo   | s clients et fournisseurs | I 4 <sup>®</sup> — ~ |
|--------------------------------|----|-----------|------------------|---------------------------|--------------|--------------|------------------|---------------------------|----------------------|
| DEMONSTRATION ++               | 73 | Archi     | ves 🖒            |                           |              |              |                  |                           |                      |
| Tableau de bord                |    | Archive f | factures d'achat | Archive factures de vente |              |              |                  |                           |                      |
| ၌ Factures d'achat 🛛           | 26 | Q Ch      | nercher          |                           |              |              |                  |                           |                      |
| E Factures de vente 2          | 20 |           |                  |                           |              |              |                  | = = =                     | Colonnes             |
| Comptes bancaires              |    | _         |                  |                           |              | DATE DE FACT | O DATE D'ÉCHÉA 포 |                           | C STATUT DE PAL.     |
| 🖹 Tâches                       |    |           |                  |                           |              |              |                  |                           |                      |
| 8 Clients & Fournisseurs       |    |           | 122527           | ORFIS                     | EUR 1,312.80 | 25/04/2022   | 25/05/2022       | A récupérer               | Payé                 |
| 문 Applications complémentaires |    |           | 0001234587       | CYCAD                     | EUR 226.80   | 25/06/2020   | 25/07/2020       | A récupérer               | Payé                 |
| 금 Archives                     |    |           | FA0004           | BIOBURO                   | EUR 2,907.00 | 11/03/2020   | 11/04/2020       | A récupérer               | Payé                 |
| E Abonnements                  |    |           | FA1008           | BIOBURO                   | EUR 3,957.60 | 15/02/2020   | 15/02/2020       | A récupérer               | Payé                 |

# 4. La gestion de vos clients et fournisseurs

Pour gérer votre liste de clients et de fournisseur, rendez-vous dans l'onglet « Clients & fournisseurs » depuis le menu de gauche.

Vous aurez la possibilité de les ajouter manuellement (1) ou en masse (2). Un modèle d'import au format Excel est disponible pour vous aider (3).

| Ə jefacture.com                |                        |                     |                 |            | 8 Parrainez vos clients et forma de la construcción de la construcción de la construcc | ournisseurs   🖓 🔵 ~        |
|--------------------------------|------------------------|---------------------|-----------------|------------|----------------------------------------------------------------------------------------------------|----------------------------|
| DEMONSTRATION                  | Clients & Fournisseurs | ;                   |                 |            |                                                                                                    |                            |
| Tableau de bord                | Clients Fournisseurs   |                     |                 | 1          | 3                                                                                                    | 2 Liste noire Fournisseurs |
| 윤 Factures d'achat 26          |                        |                     |                 | + Ajouter  | ب<br>آل Télécharger le modèle d'import                                                                                                    | 止 Importer                 |
| Factures de vente 20           | Q. Chambar             |                     |                 |            |                                                                                                    |                            |
| Comptes bancaires              | Chercher               |                     |                 |            |                                                                                                    |                            |
| 🛱 Tâches                       |                        |                     |                 |            |                                                                                                    | Colonnes 🗎                 |
| 용 Clients & Fournisseurs       | □                      | ≎ NOM DE L'ENTREP = | SIREN =         | ≎ IBAN Ŧ   | ¢ E-MAIL ∓                                                                                                    | \$ SUR JEFACTURE.C         |
| R Applications complémentaires | FOUR-004               | Au bon moulin       | SIREN-999999998 | FR20124212 | 421242124212                                                                                                    | Î                          |
| C Assistance                   | FOUR-011               | BIOBURO             | SIREN-503776874 |            |                                                                                                    |                            |
|                                | FOUR-014               | CYCAD               | SIREN-423761212 |            |                                                                                                    |                            |
| 🖶 Abonnements                  | FOUR-010               | DOMVISION           |                 |            |                                                                                                    |                            |

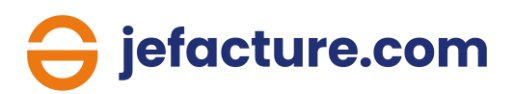

# 6. Les applications complémentaires

Des modules complémentaires sont à votre disposition depuis le menu de gauche « Applications complémentaires ».

Vous trouverez notamment :

- Un logiciel de facturation, EBP Hubbix Factu
- Un module de paiement, pour régler et vous faire régler vos factures Besoin d'aide ? <u>Consultez l'article dédié sur l'assistance en ligne</u>.

# 7. Le paramétrage des notifications

Vous pouvez recevoir des notifications par e-mail lorsque votre intervention est nécessaire.

Rendez-vous dans « Paramètres », « Notifications » puis assurez-vous que votre adresse e-mail est renseignée et choisissez la fréquence des communications puis sauvegardez.

| Ə jefacture.com              |                                |                                       | 魯 Parrainez vos clients et fournisseurs   」 | ÷ O *        |
|------------------------------|--------------------------------|---------------------------------------|---------------------------------------------|--------------|
| DEMONSTRATION                | ← Notifications                |                                       |                                             |              |
| Tableau de bord              | 🛱 Sauvegarder                  |                                       |                                             |              |
| 윤 Factures d'achat 26        |                                |                                       |                                             |              |
| E Factures de vente 16       | NOTIFICATIONS PAR DÉFAU        | т                                     |                                             |              |
| E Comptes bancaires          | Paramétrer la fréquence de l   | réception des notifications par mail. |                                             |              |
| 🖹 Tâches                     | Fréquence                      | Jamais                                |                                             |              |
| 阕, Clients & Fournisseurs    | E-mail ①                       | adressemail@mail.com                  |                                             |              |
| Applications complémentaires |                                |                                       | •                                           |              |
| 금 Archives                   | NOTIFICATIONS D'ERREURS        | 5                                     |                                             |              |
| Et Abonnements               | Duran (tana la 6 ( una sa da a | den el en en en en el l               |                                             |              |
| Elux de documents            | Fréquence de l                 | Oustidies                             |                                             |              |
| (9) Paramètres               | requence                       | Quotidien                             |                                             | _            |
|                              | E-mail * 🕢                     | adressemail@mail.com                  |                                             | ) Assistance |

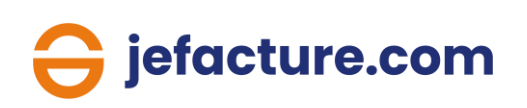